# FIFO COST MAINTENANCE

The Fifo Maintenance Programs allow you to see and adjust your fifo file. The Fifo File has a record for every cost. FIFO accounting or 'first in, first out' means that the cost of what you purchased first will be used BEFORE the cost of what you purchased later. The computer posts a cost record for each purchase with quantity and cost. As each sale is updated, the remaining balance or 'pool balance' decreases until it reaches zero and then the next record is used.

Accurate cost is very important for profit reports and commission calculations. Purchases MUST be updated before sales to create the fifo records. If you do not understand FIFO accounting, consult with your accountant.

# FIFO Cost Maintenance

- FIFO Report
- Adjust FIFO Balances
- FIFO Transfer

### **FIFO REPORT**

### **Description:**

This report prints each item with cost and quantity on-hand as well as all fifo records that had a pool balance at the beginning of the month and any current month purchases, transfers and adjustments.

### Menu Select:

From the Master File Maintenance submenu, select *Fifo Cost Maintenance*. From the Fifo Cost Maintenance submenu, select *Fifo Report*.

### **Enter Fifo Report Options:**

**Printer.** Enter **S** to print the report on the screen. Enter **P** to print to the printer and select the desired printer. Enter **F** to print to a Text File and enter the full path and desired file name. Enter **Q** to return to the menu without printing.

**Enter The Date.** The current system date displays. Press *enter* to accept the date or enter a report date. This date has no affect on the report.

| 🐓 Petro-Data Jobber Inventory               |
|---------------------------------------------|
| F2-Lookup F3 F4 F5 F6 F7-Start Over F8-Quit |
| Demo Company *** Fifo Report *** 03/02/2007 |
| Display report on screen                    |
| Enter the date 03/02/2007                   |
| Option: 1=One Item 2=All Fuel 3=All Items 1 |
| Enter an Item number UNL                    |
| Input selection criteria? N                 |
| Report on negative fifo adjustments N       |
| Is everything ok? (Y/N/P=Printer/Q=Quit) Y  |
|                                             |

Option Enter 1 to print One Inventory Item. Enter 2 to print All Fuel. Enter 3 to print All Items.

Enter an Item Number. If you selected 1=One Item, enter the Item number to print.

**Input selection criteria?** Enter **Y** to select fields to filter the report (ex. Location, department, etc.). Enter **N** if no further filtering is needed.

**Report on negative fifo adjustments.** Enter N - negative quantity fifo records will not print. Enter Y - negative quantity fifo records will print. Note: Negative fifo records are never used. To keep the integrity of the fifo file, they should be applied manually to the oldest fifo record as soon as possible using option 4 on this submenu.

### THE COMPLETE JOBBER

**Is Everything Ok? (Y/N/P=Printer/Q=Quit).** To print the report using the selected printer or screen, press **Y**. To change to a different printer or print option, press **P**. To quit without printing enter **N** or **Q**.

| Dat<br>Tir                                                         | te: 03/02,<br>ne: 11:17                                        | /2007<br>:47 | Do<br>Fifo Cos                                                                                   | emo Company<br>st Report oi                                                                                              | n 03/02/2007                                                                      | Pag<br>7                                                                                                  | ge No.<br>1                                                                                 |
|--------------------------------------------------------------------|----------------------------------------------------------------|--------------|--------------------------------------------------------------------------------------------------|----------------------------------------------------------------------------------------------------|-----------------------------------------------------------------------------------|----------------------------------------------------------------------------------------------------|---------------------------------------------------------------------------------------------|
| Tanl<br>Loc<br>1<br>1<br>1<br>1                                    | k UNL<br>Item<br>UNL<br>UNL<br>UNL<br>UNL                      | UNLEADED     | O GASOLINE<br>Rec No<br>0219759<br>0219779<br>0219780<br>FA12                                    | Rec Date<br>09/25/2005<br>09/25/2005<br>09/25/2005<br>12/12/2006                                                         | ast Cost<br>Rec Qty<br>702<br>6647<br>4959<br>3513                                | 1.7440 on<br>Ven Cost<br>1.727800<br>1.727800<br>1.727800<br>1.744000                                     | Hand 6108<br>Pool Bal<br>0.00<br>0.00<br>2595.00<br>3513.00                                 |
|                                                                    | Avg Fifo                                                       | Cost         | 1.737117                                                                                         | :                                                                                                    | 10610.31                                                                          | L0610.31                                                                                                  | 6108.00                                                                                     |
| Tanl<br>Loc<br>3<br>3<br>3<br>3<br>3<br>3<br>3<br>3<br>3<br>3<br>3 | K UNL<br>Item<br>UNL<br>UNL<br>UNL<br>UNL<br>UNL<br>UNL<br>UNL | UNLEADED     | O GASOLINE UI<br>Rec No<br>914000<br>915000<br>920000<br>FIFO ADJ<br>FIFO ADJ<br>30<br>31<br>FA7 | Rec Date<br>02/01/1996<br>02/01/1996<br>02/03/1996<br>06/19/1996<br>05/05/1997<br>08/13/1997<br>08/20/1997<br>04/24/2003 | ast Cost<br>Rec Qty<br>3000<br>1500<br>3700<br>1990<br>8990<br>500<br>500<br>2000 | 1.7278 On<br>Ven Cost<br>0.629000<br>0.629000<br>0.621500<br>0.621500<br>1.727800<br>1.727800<br>0.621500 | Hand 2550<br>Pool Bal<br>0.00<br>0.00<br>0.00<br>0.00<br>0.00<br>500.00<br>50.00<br>2000.00 |
|                                                                    | Avg Fifo                                                       | Cost         | 0.860114                                                                                         |                                                                                                    | 2193.29                                                                           | 2193.29                                                                                                   | 2550.00                                                                                     |

# Fifo Cost Report

### **ADJUST FIFO BALANCES**

### **Description:**

This options can be used to adjust ALL fifo balances to match the on hand balances. Last Cost is used to add transactions if none exist, or amounts are deducted from the last fifo record if the on hand is less than the existing fifo balance. This program runs automatically during the 'Period End Close'. There is also an option to create cost for ONE item if, for example, a purchase was updated with the incorrect cost causing the profit calculation to be off. Or you can browse the existing fifo records and edit pool balances.

#### Menu Select:

From the Master File Maintenance submenu, select *Fifo Cost Maintenance*. From the Fifo File Maintenance submenu, select *Adjust Fifo Balances*.

```
Practice *** FIFO Adjustment Program *** 01/18/2013
```

Input Fifo Date 01/18/2013

Select: 1=Adjust All Fifo Items 2=Create Cost for One Item 3=Browse

Remove all negative fifo adjustments? (Y/N) Y

Remove all OBSOLETE fifo records from Inventory? N

Is everything ok? (Y/N/Q=Quit) Y

#### Adjust Fifo Balances Options:

**Input Fifo Date.** Enter the date to be used on any fifo records that are created by one of the options selected.

Select 1 - Adjust ALL Fifo Items.

If there are any negative inventory balances, a message displays. Fix the negative balances and rerun the adjust program. *Finished. Press the Enter Key* displays.

Select 2 - Create Cost for One Item.

Enter the location, item, and tank (if applicable) of the item to be adjusted. Enter the new cost and verify the pool balance.

```
Enter location number (Q=Quit) 1
Enter item number (Q=Quit) UNL UNLEADED GASOLINE
Enter tank number (Blank=None Q=Quit) UNL UNLEADED GASOLINE
Enter new cost 1.7440
Verify pool balance 6108.00
Is everything ok? (Y/N/Q=Quit) Y
```

### THE COMPLETE JOBBER

All existing fifo records will be DELETED and replaced with One Fifo record with the new cost and the existing pool balance. You may enter another location and item to be adjusted, or Q to Quit. *Finished. Press the Enter Key* displays.

**Select 3** - Browse the fifo records.

Select the location, item, and tank (if applicable) of the item to be displayed.

| Enter location number  | (Q=Quit) 1  |          |          |          |       |
|------------------------|-------------|----------|----------|----------|-------|
| Enter item number (Q=Q | uit) SNL    | EXTRA    | UNLEADED | GASOLINE | PHUR  |
| Enter tank number (Bla | nk=None Q=Q | uit) SNL | EXTRA U  | INLEADED | GASOL |
| Is everything ok? (Y/N | /Q=Quit) Y  |          |          |          |       |

The browse screen displays. Fields that can be changed are 'Recqty', 'Unitcost', and 'Balance'. *Be careful*, changes made here will not be reflected in any other file (inventory, GL, etc.).

| - | <ctrl w=""></ctrl> | = Quit |        |        |          |         |         |          |            |  |
|---|--------------------|--------|--------|--------|----------|---------|---------|----------|------------|--|
|   | Loc                | Item   | Tankno | Recqty | Unitcost | Balance | Vendor  | Invnum   | Invdate    |  |
| ۲ | 1                  | SNL    | SNL    | 899.00 | 1.857300 | 12.00   | EXXON . | 13705781 | 09/20/2005 |  |
|   | 1                  | SNL    | SNL    | 998.00 | 1.832800 | 998.00  | EXXON   | 13781868 | 09/25/2005 |  |
|   |                    |        |        |        |          |         |         |          |            |  |
|   |                    |        |        |        |          |         |         |          |            |  |

<Ctrl W> to save changes and quit. Print another Fifo Report to verify the changes.

# **FIFO TRANSFER**

#### **Description:**

This option is used to apply negative fifo records after a transfer of inventory between locations.

### Menu Select:

From the Master File Maintenance submenu, select *Fifo Cost Maintenance*. From the Fifo Cost Maintenance submenu, select *Fifo Transfer*.

| Apply Negative Fifo Rec | ords                  | - 0    |
|-------------------------|-----------------------|--------|
| Reduce Fifo             | Record                |        |
| Location                | Q Item Q              | Tank Q |
| Fifo Lookup             | Q RecNum Rec          | Date   |
| Balance                 | 0.00 New Balance 0.00 |        |
| Increase Fifo           | Record                |        |
| Location                | Q Item Q 1            | Tank Q |
| Fifo Lookup             | Q RecNum Rec          | Date   |
| Balance                 | 0.00 New Balance 0.00 |        |
| Amtin Amply             | 0.00                  |        |
|                         | 0.00                  |        |
|                         | New Post Exit         |        |
|                         |                       |        |